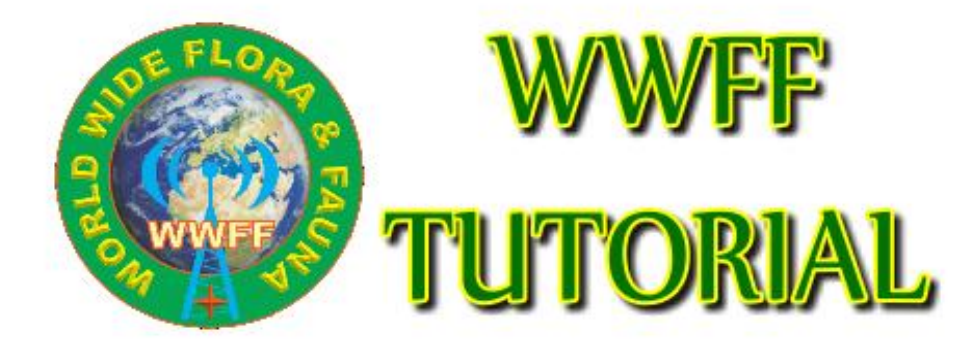

Version 1.3

@ON4VT & VK5PAS modi by ON4BB 04/2025

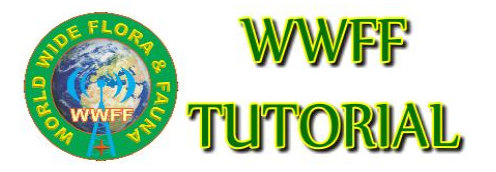

The explained handlings are only possible if you are a registered user at <u>www.wwff.co</u> and you have the correct priveleges to upload logs and/or manage awards.

## 1. Log uploading

1. Log in with your USERNAME and PASSWORD

2. On top of the screen is a BLACK BAR with MENU. Click **WWFF Logsearch** and in the drop down menu choose the option **UPLOAD LOG** 

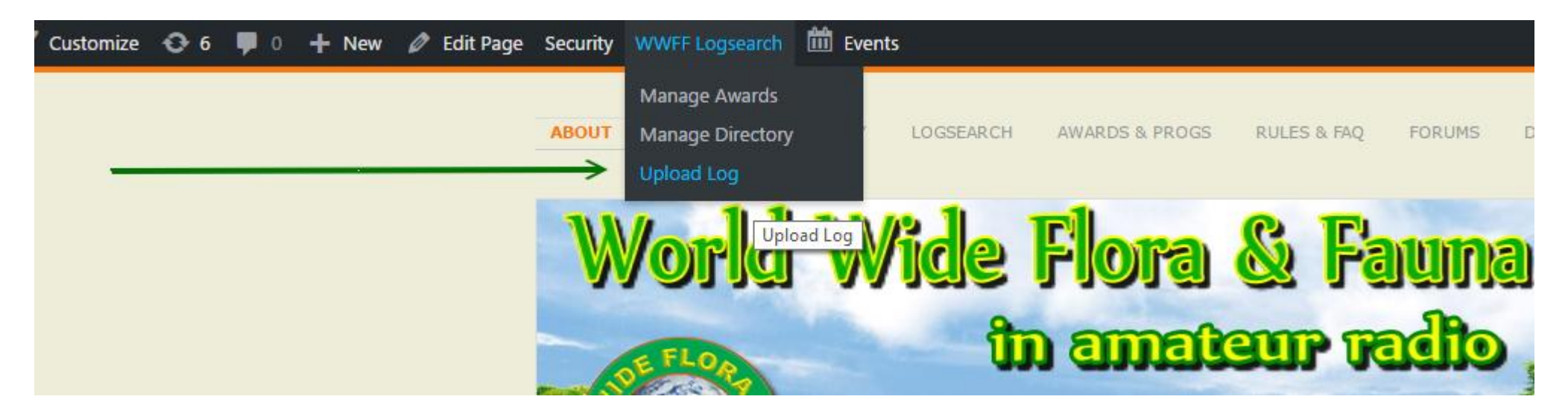

@ON4VT & VK5PAS mod by ON4BB 04/2025

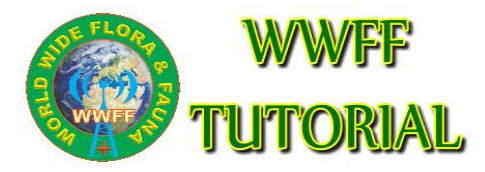

- 3. The window Log Upload shows up
- 4. Choose the log file to upload (.ADI is preferred, .CSV is possible too). Be sure to give the file the correct name : callsign@xxFF-xxxx YYYYMMDD

#### Log Upload

Errors can be corrected by emailing Andrew M0YMA...

... please DO NOT upload a duplicate log then ask me to delete the first one!

| - Filename                                                                                                    |
|----------------------------------------------------------------------------------------------------|
| Please name your files in the form: callsign @ reference YYYYMMDD                                                                                                    |
| Filename: Bestand kiezen Geen bestand gekozen                                                                                                    |
| Reference:                                                                                                    |
| Auto-detect • specify: UNFF-0001                                                                                                    |
| Station Call: Auto-detect  Specify: OT4V/P                                                                                                    |
| Operator: Auto-detect  Specify: ON4VT                                                                                                    |
| Log Upload                                                                                                    |
| National coordinators are advised they should only upload logs of activities in their own program.<br>Logs of activities in other programs should be sent to the respective coordinators<br>(chorse the memory into an experiment on). |
| (check the member at on www.wwt.co).                                                                                                    |
| National coordinators are advised they should only upload logs of activities in their own program.<br>Logs of activities in other programs should be sent to the respective coordinators<br>(check the member list on www.weff.co).    |

5. Specify the reference in XXFFYYYY format !
6. Fill in STATION CALLSIGN and OPERATOR CALLSIGN
7. Click the UPLOAD button

8.In case all fields
(Reference, Station Call &
Operator) are correctly populated in the ADIF use
Auto-detect
9.Error log returned when there are errors in the ADIF file. Correct and upload again

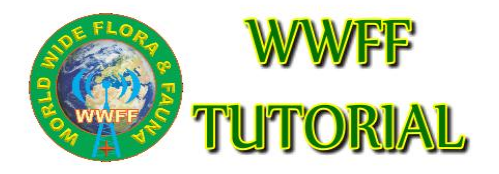

### 2. Award managment

#### 1. Log in with your **USERNAME** and **PASSWORD**

2. On top of the screen is a BLACK BAR with MENU. Click **WWFF Logsearch** and in the drop down menu choose the option **MANAGE AWARDS** 

| 1 69 M | WFF 🖌 Customize | <b>€</b> 6 , | 0 🕂 New | Security WWFF L | Logsearch   | Events       |               |                |             |           |    |
|--------|-----------------|--------------|---------|-----------------|-------------|--------------|---------------|----------------|-------------|-----------|----|
|        |                 |              |         |                 | e Awards    |              |               |                |             |           |    |
| _      |                 |              |         | Manag           | e Directory | Manage Award | ORY LOGSEARCH | AWARDS & PROGS | RULES & FAQ | FORUMS    | D) |
|        |                 |              |         | Upload          | Log         |              | -             |                |             |           |    |
|        |                 |              |         |                 | W           |              | WRaa          | E              | C. E.       | สสสส      |    |
|        |                 |              |         |                 | NAG         |              | AN IRIE       | FIDIG          |             | a failine | J  |
|        |                 |              |         |                 |             | _            | 8             | n amai         |             | alla      |    |
|        |                 |              |         |                 | E           | LOA          |               |                |             |           | 1  |

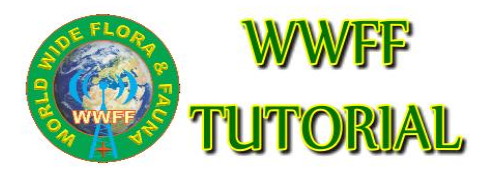

### 3. The window AWARDS PENDING shows up

- 4. Select the proper award and **APPROVE** the **PENDING AWARDS**
- 5. An email is send to the AWARD MANAGER (you) with the details for
- producing the proper award (including email requestor)

Awards Dending

6. The award should mail the award to the requestor

| Awards pending                       |           |         |        |          |                                     |       |       |          |              |
|--------------------------------------|-----------|---------|--------|----------|-------------------------------------|-------|-------|----------|--------------|
| Programme Over-ride 🗹 LYFF 🗸         |           |         |        |          |                                     |       |       |          |              |
| Action                               | Award     | Status  | UserID | Username | Callsigns                           | Band  | Mode  | Year     | Date Applied |
|                                      | LYFF-H-5  | pending | 6328   | SQ7ACP   | SQ7ACP, SQ7ACP/P                    | Mixed | Mixed | All-Time | 2025-02-04   |
|                                      | LYFF-H-5  | pending | 7670   | HB9DDZ   | HB9DDZ                              | Mixed | Mixed | All-Time | 2025-02-06   |
|                                      | LYFF-H-5  | pending | 44     | VK5PAS   | VK5PAS, AX5PAS, VK9PAS, VI5MARCONI, | Mixed | Mixed | All-Time | 2025-02-11   |
|                                      | LYFF-H-5  | pending | 8443   | OK2JIQ   | OK2JIQ, OK2JIQ/P                    | Mixed | Mixed | All-Time | 2025-02-23   |
|                                      | LYFF-H-5  | pending | 23399  | 9A4MZ    | 9A4MZ, -                            | Mixed | Mixed | All-Time | 2025-03-04   |
|                                      | LYFF-H-5  | pending | 23797  | F6OYU    | F6OYU                               | Mixed | Mixed | All-Time | 2025-03-23   |
|                                      | LYFF-H-5  | pending | 7563   | OK2PYA   | OK2PYA                              | Mixed | Mixed | All-Time | 2025-03-29   |
|                                      | LYFF-H-15 | pending | 8556   | DL3NM    | DL3NM                               | Mixed | Mixed | All-Time | 2025-02-24   |
|                                      | LYFF-H-15 | pending | 1707   | SP8RHP   | SP8RHP                              | Mixed | Mixed | All-Time | 2025-03-04   |
|                                      | LYFF-H-10 | pending | 1625   | OM7PY    | OM7PY, OM7PY/P                      | Mixed | Mixed | All-Time | 2025-02-04   |
|                                      | LYFF-H-10 | pending | 564    | ON6EF    | ON6EF, ON6EF/P                      | Mixed | Mixed | All-Time | 2025-02-16   |
| Approve Reject Reason for rejection: |           |         |        |          |                                     |       |       |          |              |

@ON4VT & VK5PAS mod by ON4BB 04/2025

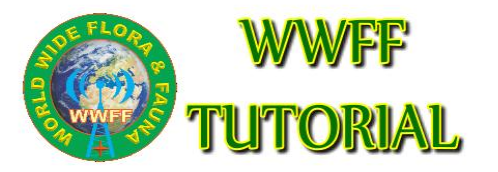

6

# How to apply for awards

Go to logsearch and execute a search with your call

- 1. Select "National awards "
- 2. Select button where you see "Apply for LAFF-100" This means you have reach the award level quorum

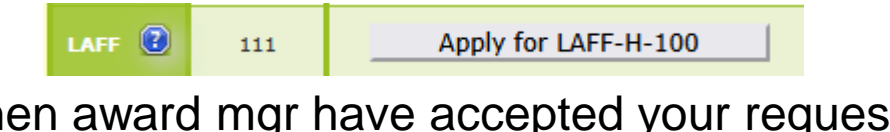

3. When award mgr have accepted your request, button contents will change to Issued,

LXFF-H-45 Issued

4. Both Mgr and requestor should receive a confirmation mail,

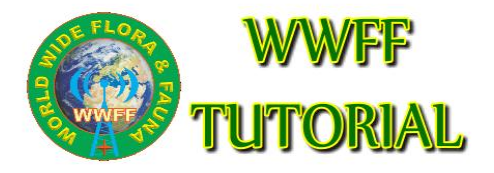

- 2. Directory managment
  - 1. Log in with your USERNAME and PASSWORD

 On top of the screen is a BLACK BAR with MENU. Click WWFF Logsearch and in the drop down menu choose the option Manage directory
 Add reference, click on Add Newbutton

| Programme / SubProg       | Reference | Action       |  |  |
|---------------------------|-----------|--------------|--|--|
| Over-ride 🔲 ONFF 💌 ONFF 💌 | ONFF-0001 | Edit Add New |  |  |
|                           |           |              |  |  |
|                           |           |              |  |  |

7

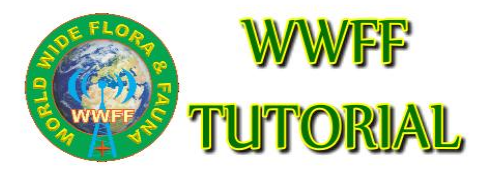

- 3. Fill-in all data in proper fields, ignore not applicable
- 4. Necessary fields are:

Reference Name, official website, IUCN status (if know), IOTA, Notes (can be enything related), Latitude/Longtitude, IARU locator, Region

5. To finish next click on create button

6. Automatically a reference number will be created into the WWFF database.

7.Below you should see creation date, if change are made, etc.

| Note: the latitude, longitude and locator are indicative only! |                                                                                                    |  |  |  |  |
|----------------------------------------------------------------|----------------------------------------------------------------------------------------------------|--|--|--|--|
| Activity Summary                                               |                                                                                                    |  |  |  |  |
| First Activation                                               | 2009-12-28                                                                                                    |  |  |  |  |
| Latest Activation                                              | 2018-06-18                                                                                                    |  |  |  |  |
| Total QSOs                                                     | 2164                                                                                                    |  |  |  |  |
|                                                                |                                                                                                    |  |  |  |  |
| Last Change:                                                   | Change Log:                                                                                                    |  |  |  |  |
| 2017-07-13 by ON4BB - Updated                                  | 2017-07-13 by ON4BB - Updated: IUCN category<br>2017-03-03 by ON4BB - Updated: Region<br>2017-02-23 by ON4BB - Updated: Locator<br>2017-01-30 by ON4BB - Updated: Locator<br>2016-09-03 by M0YMA - Updated: Lat/Lon<br>2016-08-26 by ON4BB - Updated: Lat/Lon, L |  |  |  |  |

@ON4VT & VK5PAS mod by ON4BB 07/2018 8

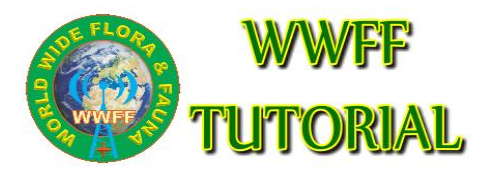

#### 3. Edit existing references

3.1. Click on Edit button after you have selected a reference.

| Programme / SubProg                       |             | Action       |
|-------------------------------------------|-------------|--------------|
| Over-ride 🔲 ONFF 💌                        | ONFF-0001 • | Edit Add New |
|                                           |             |              |
| Reference Name (ONFF-0001)                |             | <b>N</b>     |
| De Hoge Venen/The High Fens/Hautes Fagnes | 0           |              |
|                                           |             |              |
|                                           |             |              |

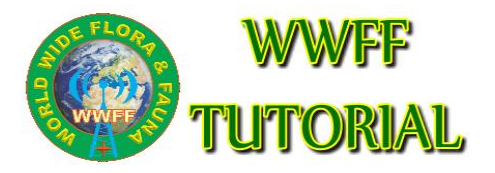

- 3. Edit existing references
- 3.2. Edit required information in the different fields
- 3.3. Click on the Save button to save into WWFF database
- 3.4. Your entry need approval by WWFF directory Mgr

| Programme / SubProg                                               | Reference           | Action    |  |  |  |  |
|-------------------------------------------------------------------|---------------------|-----------|--|--|--|--|
| Over-ride ONFF V ONFF                                             | ONFF-0001           | Save Back |  |  |  |  |
| Reference Name (ONFF-0001)                                        |                     |           |  |  |  |  |
| De Hoge Venen/The High Fens/Hautes Fagnes                         |                     |           |  |  |  |  |
| Official Website                                                  |                     |           |  |  |  |  |
| www.eifel.info/hoge-venen-eifel.htm                               |                     |           |  |  |  |  |
| Status:                                                           | Valid from/to:      | IUCN Cat: |  |  |  |  |
| Valid for WWFF                                                    | Beginning - Current | Cat IV 🗸  |  |  |  |  |
| Continent and DXCC:                                               |                     |           |  |  |  |  |
| Note: After changing ANY of these fields, SAVE before continuing! |                     |           |  |  |  |  |
| EU - Europe  ON - Belgium                                         |                     |           |  |  |  |  |
| IOTA:                                                             |                     |           |  |  |  |  |
| None                                                              |                     |           |  |  |  |  |